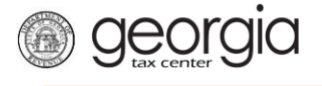

The following documentation provides information on how file a G7 Monthly Return on GTC.

## How to File a G7 Monthly Return

1. Go to the GTC website (<u>https://gtc.dor.ga.gov</u>).

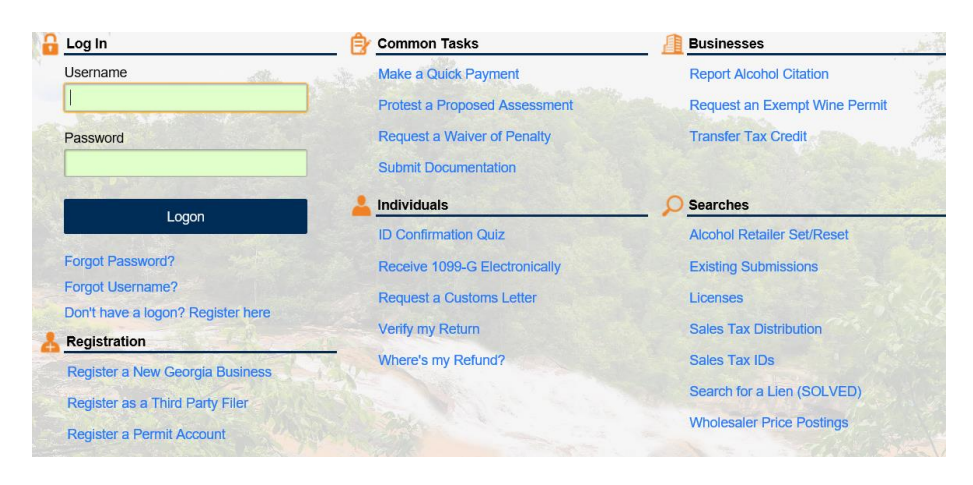

2. Input your GTC username and password then click the Logon button.

| 6 | Log In    |  |
|---|-----------|--|
|   | Username  |  |
|   | gcostanza |  |
|   | Password  |  |
|   | •••••     |  |
|   | Logon     |  |

3. If you get the screen to authenticate your logon, click the button to **Send Authentication Email** then check your emails for the message with the code.

| 6 | Confirm Identification                                                                                                    |
|---|----------------------------------------------------------------------------------------------------|
|   | The computer you are logging on with is not recognized. An authentication code will need to be sent in order to verify your identity. NOTE: Standard text messaging rates may apply when choosing the texting option. |
|   | Send Authentication Email                                                                                                    |
|   | An authentication code will be emailed to:                                                                                                    |
|   | I********t@dor.ga.gov                                                                                                    |
|   | Already received an authentication code?                                                                                                    |
| ? | Why is this required?                                                                                                    |
|   | You're using a new browser that hasn't logged into your account before.                                                                                                    |
|   | You have switched browsers or deleted your cookies.                                                                                                    |

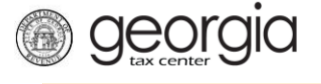

4. Input the code into the field and click **Yes** to trust the browser then click the **Logon** button.

| 8                  | Authentication Code                                     |   |  |  |  |  |  |  |  |
|--------------------|---------------------------------------------------------|---|--|--|--|--|--|--|--|
|                    | An authentication code was sent to:                     |   |  |  |  |  |  |  |  |
|                    | l*******t@dor.ga.gov                                    |   |  |  |  |  |  |  |  |
|                    | Authentication Code                                     |   |  |  |  |  |  |  |  |
|                    | Required                                                |   |  |  |  |  |  |  |  |
| Trust This Browser |                                                         |   |  |  |  |  |  |  |  |
|                    | No Yes                                                  |   |  |  |  |  |  |  |  |
|                    |                                                         | - |  |  |  |  |  |  |  |
|                    | Logon                                                   |   |  |  |  |  |  |  |  |
|                    | Didn't receive an authentication code?<br>Populate code |   |  |  |  |  |  |  |  |

5. The next screen will show all of the accounts, click the **Withholding Tax** hyperlink (or **Withholding Misc Tax**)

| A   | ccounts   | Submissions      | Correspondence | Names and Addresses | Logons        |
|-----|-----------|------------------|----------------|---------------------|---------------|
| Ø   | Accounts  | 8                |                |                     | More accounts |
|     |           |                  |                |                     |               |
|     | Alcohol L | icense           | 0062718        | VANDELAY INDUSTRIES | \$0.00        |
|     | Corporate | e Income Tax     | 23-2342345     | VANDELAY INDUSTRIES | \$0.00        |
|     | Fireworks | Excise Tax       | FWT-9935232    | VANDELAY INDUSTRIES | \$0.00        |
|     | Motor Fu  | el Retailer      | 1095516160     | VANDELAY INDUSTRIES | \$0.00        |
|     | Prepaid V | Vireless 911 Cha | r 911-7961088  | VANDELAY INDUSTRIES | \$0.00        |
|     | Sales & L | Jse Tax          | 307-052033     | VANDELAY INDUSTRIES | \$0.00        |
|     | Tobacco   | License          | 0047141        | VANDELAY INDUSTRIES | \$0.00        |
|     | Tobacco   | Тах              | 0047141        | VANDELAY INDUSTRIES | \$0.00        |
| - [ | Withholdi | ng Tax           | 3001977-ZH     | VANDELAY INDUSTRIES | \$0.00        |
|     |           |                  |                |                     |               |

6. Click the **Period** hyperlink you would like to file the return.

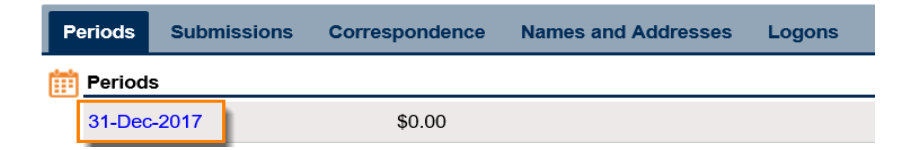

7. Click File or amend return in the I Want To section.

| <u> Period</u>                          | Period Alerts              | 📋 I Want To                           |
|-----------------------------------------|----------------------------|---------------------------------------|
| <u>gcostanza</u><br>VANDELAY INDUSTRIES | There are no alerts        | Change Filing Frequency               |
| 23-2342345<br>Withholding Tax           |                            | Hie or amend return<br>Make a payment |
| 3001977-ZH                              |                            |                                       |
| Balance: \$0.00                         |                            |                                       |
| 1 Summary                               | Period Activity            |                                       |
| There has been no financial activity    | There has been no activity |                                       |

8. Click the File Return hyperlink next to the Form G-7.

**Georgia** 

| Ê | Return List   |          |             |                            |        |  |  |  |  |  |
|---|---------------|----------|-------------|----------------------------|--------|--|--|--|--|--|
|   | Received Date | Due Date |             | Return                     | Status |  |  |  |  |  |
|   |               | Ę        | File Return | Form G-7                   |        |  |  |  |  |  |
|   |               |          | File Return | G-1003 (1099, G2-A, G2-FL) |        |  |  |  |  |  |
|   |               |          | File Return | G-1003 (W-2, W-2C, 1099)   |        |  |  |  |  |  |
|   | 3 Rows        |          |             |                            |        |  |  |  |  |  |

9. Complete the Initial form and answer if you will be importing an Excel file or claiming any credits.

| Ini | tial                 |                   |          |   |   |  |  |  |  |  |   |        |    |     |      |
|-----|----------------------|-------------------|----------|---|---|--|--|--|--|--|---|--------|----|-----|------|
| ~   | Preference           |                   |          | _ |   |  |  |  |  |  |   |        |    |     |      |
|     | Will you be importin | ig an Excel file? |          |   | - |  |  |  |  |  |   |        |    |     |      |
|     | No                   | Yes               | ]        |   |   |  |  |  |  |  |   |        |    |     |      |
|     | Are you claiming ar  | ny credits?       | Required |   |   |  |  |  |  |  |   |        |    |     |      |
|     | No                   | Yes               |          |   |   |  |  |  |  |  |   |        |    |     |      |
|     |                      |                   |          |   |   |  |  |  |  |  |   |        |    |     |      |
| Sa  | ave and Exit Can     | cel               |          |   |   |  |  |  |  |  | < | Previo | us | Nex | at > |

10. Next type in the tax within and the tax paid then click **Next** >.

| Month 1 (OCT 2017) | Month 2 (NOV 2017) | Month 3 (DEC 2017) |
|--------------------|--------------------|--------------------|
| ax withheld:       | Tax withheld:      | Tax withheld:      |
| 0.00               | 0.00               |                    |
| Adjustment to Tax: | Adjustment to Tax: | Adjustment to Tax: |
| \$0                | \$0                | \$0                |
| Fax paid:          | Tax paid:          | Tax paid:          |
| 0.00               | 0.00               | 0.00               |

11. Review the Summary page then click **Submit**.

| Summary                 |          |        |
|-------------------------|----------|--------|
| 🔒 Summary               |          |        |
| Balance Due: \$3,000.00 |          |        |
| Save and Exit Cancel    | Previous | Submit |
|                         |          | _      |

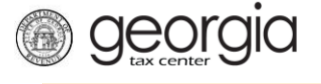

12. Click Yes to agree that you want to submit the form.

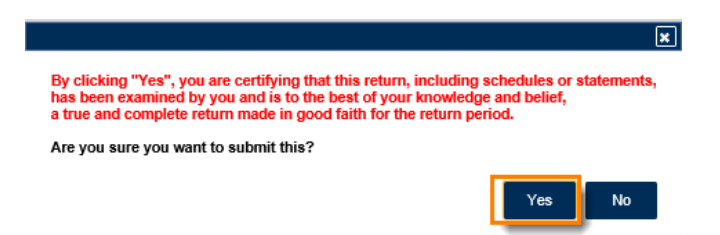

13. You can click the **Make a Payment** button if you would like to pay the the amount due or you can write down or print off your confirmation Number then click **OK** to pay later.

| Submission Informs                                          | ation                                                                                                    |
|-------------------------------------------------------------|----------------------------------------------------------------------------------------------------|
|                                                             | acostanza                                                                                                    |
| Status                                                      | guostaliza<br>Submittad                                                                                                    |
| Confirmation Number                                         |                                                                                                    |
| Taxpayor Namo                                               |                                                                                                    |
| Faderal Employer ID #                                       |                                                                                                    |
| Withholding Tax                                             | 23-2342343                                                                                                    |
| withholding Tax                                             | 3001977-20<br>Details 201 Dec 2017                                                                                          |
| Submission Title                                            | Return for 31-Dec-2017                                                                                                    |
| Filing Period                                               | 31-Dec-2017                                                                                                    |
| Submitted                                                   | 26-061-2017                                                                                                    |
| Your confirmation number is                                 | 1-141-971-456. If you have any difficulties or need assistance please contact us at 1-877-GADOR11 (1-877-423-671            |
| If additional payments are di<br>use the "Make a Payment" t | ue they must be submitted by the payment due date to avoid penalties and interest. To make a payment now, please<br>outton. |
| Printable View                                              |                                                                                                    |
| OK                                                          |                                                                                                    |
| ÖK                                                          |                                                                                                    |
|                                                             |                                                                                                    |

14. The next screen will show you the status of your return.

| ê | Return List      |          |                            |                          |           | Filter |
|---|------------------|----------|----------------------------|--------------------------|-----------|--------|
|   | Received Date    | Due Date |                            | Return                   | Status    |        |
|   | View Submis      |          |                            | Form G-7                 | Submitted |        |
|   | File Return      |          | G-1003 (1099, G2-A, G2-FL) |                          |           |        |
|   | View Submissic C |          |                            | G-1003 (W-2, W-2C, 1099) |           |        |
|   | 2 Deuve          |          |                            |                          |           |        |

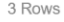